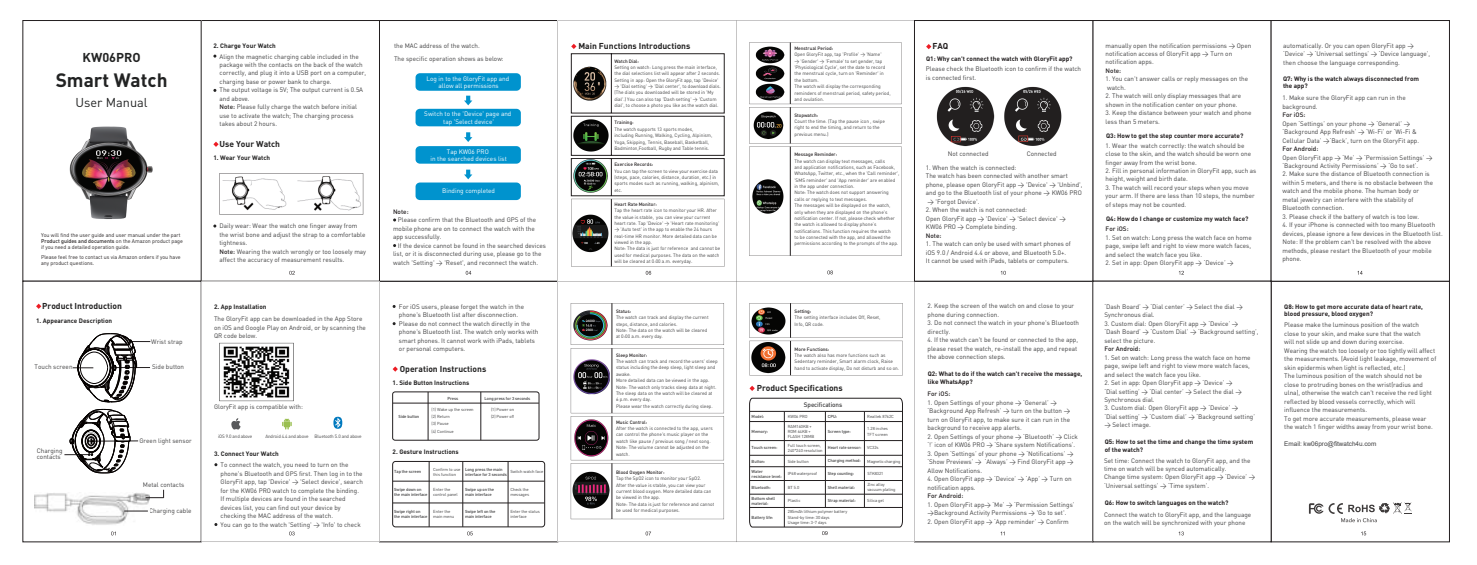

The dots may apply with yet of the LCC also (spectrum s subject to the Callward per analysis: (1)) The dots are yet one anomaly of the dots of the callward per anomaly of the dotter per anomaly in the dotter per anomaly in the dotter per anomaly per anomaly per